## 奥维相册管理系统

# PC 使用手册

V1.03

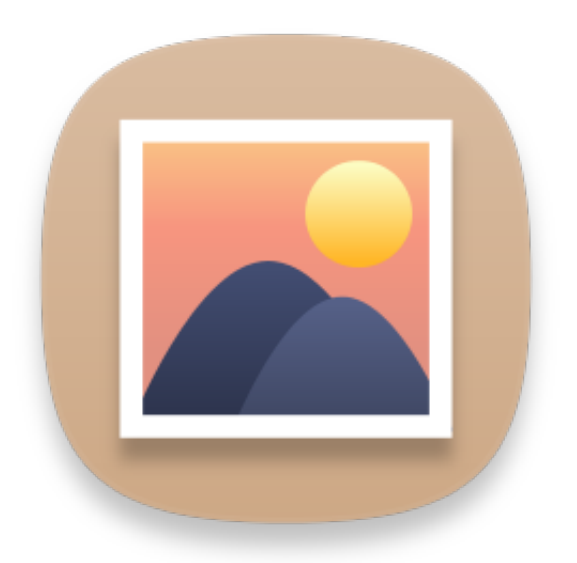

## 北京元生华网软件有限公司

公司网址: <u>www.ovital.net</u>

- 公司地址:北京市海淀区永泰中路 25 号中关村永泰创新园 B 座 221
- 公司电话: 400-893-8099
- 公司邮箱: info@ovital.net

| 1. | 软件简介               | 3  |
|----|--------------------|----|
| 2. | 菜单展示               | 3  |
|    | 2.1 文件菜单           | 3  |
|    | 2.2 编辑菜单           | 4  |
|    | 2.3 视图菜单           | 5  |
|    | 2.4 帮助菜单           | 5  |
| 3  | 软件常用操作             | 6  |
|    | 3.1 添加照片           | 6  |
|    | 3.2 照片查看           | 7  |
|    | 3.3 查看并编辑照片属性      | 9  |
|    | 3.4 照片排序管理         |    |
|    | 3.5 照片搜索           | 13 |
|    | 3.6 从奥维中选取位置       | 14 |
|    | 3.7 根据奥维地图轨迹自动选取位置 | 15 |
|    | 3.8 在奥维地图中显示位置     | 16 |
|    | 3.9 根据 GPS 获取地区信息  | 17 |

## 1. 软件简介

Ophoto 由北京元生华网软件有限公司开发。

软件包括以下功能:

(1). 实现照片的多种排序管理。包括:

拍摄时间、相机类型、文件夹、关键词、主题词、地理区域等排序。

(2).照片查看功能。

(3).照片 Exif 信息的查看和编辑功能。此功能支持批量编辑。

(4).结合奥维互动地图浏览器(以下简称:奥维)可实现如下功能:

(①)结合奥维根据经纬度解析照片的地理区域;

- (②)从奥维中获取经纬度;
- (③)结合照片的拍摄时间和奥维中的轨迹时间获取经纬度;
- (④) 在奥维中显示照片列表;
- (⑤)点击奥维中的照片列表,可在 Ophoto 中显示。

#### 2. 菜单展示

软件菜单包括[文件]、[编辑]、[视图]、[帮助]。

#### 2.1 文件菜单

文件下拉菜单如图1所示,相关说明请看表1.

表 1 文件菜单说明

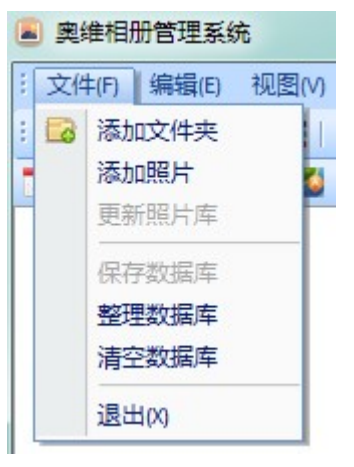

| 添加文件夹 | 添加本地照片文件夹内的照片  |
|-------|----------------|
| 添加照片  | 选择并添加本地照片(可多选) |
| 更新照片库 | 如数据库和本地照片有出入可进 |
|       | 行本操作           |
| 保存数据库 | 保存数据库内容到磁盘     |
| 整理数据库 | 将数据库中失效的照片进行清  |
|       | 理,并腾出磁盘空间      |
| 清空数据库 | 清空数据库内保存的所有数据  |
| 退出    | 保存数据并退出软件      |

图 1

## 2.2 编辑菜单

编辑下拉菜单如图 2 所示,相关说明请看表 2.

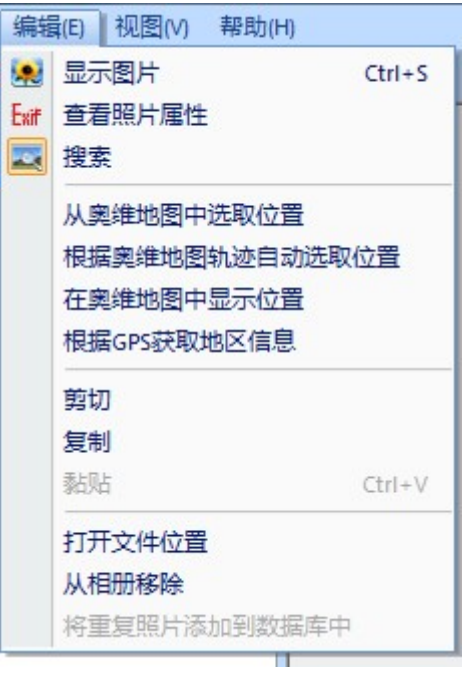

图 2

| 显示照片     | 打开照片进行浏览,查看照片也可以双击照片进行查看。                        |
|----------|--------------------------------------------------|
| 查看照片属    | 详见 3.3 查看并编辑照片属性                                 |
| 性        |                                                  |
| 搜索       | 详见 <u>3.5 照片搜索</u>                               |
| 从奥维地图    | 详见                                               |
| 中选取位置    | <u>3.6 从奥维中选取位置</u>                              |
| 根据奥维地    | <u>3.7 根据奥维地图轨迹自动选取位置</u>                        |
| 图轨迹自动    | <u>3.8 在奥维地图中显示位置</u>                            |
| 选取位置     | <u>3.9 根据 GPS 获取地区信息</u>                         |
| 在奥维地图    | 此操作需先打开奥维地图(版本要高于 5.01)。                         |
| 中显示位置    | 奥维地图下载地址: <u>http://www.ovital.net/download/</u> |
| 根据 GPS 获 |                                                  |
| 取地区信息    |                                                  |
| 剪切       | 将选中的照片剪切到剪切板。剪切的照片如果黏贴成功,则会同时删除数据库               |
|          | 中的相应的照片                                          |
| 复制       | 将选中的照片复制的剪切板。                                    |
| 黏贴       | 将从外界添加到剪切板的照片添加到数据库中来。                           |
| 打开文件位    | 打开选中照片所在的文件夹,并定位到该照片。如果选择的照片为多选,则只               |
| 置        | 针对第一张照片有效。                                       |
| 从相册移除    | 从数据库中删除选中照片。可勾选"同时从磁盘中删除",将照片彻底删除。               |

| 将重复照片 | 软件根据照片的 id 进行识别,如果出现重复的照片,系统默认将时间较早的 |
|-------|--------------------------------------|
| 添加到数据 | 照片放到"重复照片列表"中,用户点击该选项,可将其替换。         |
| 库中    |                                      |

表 2 编辑菜单说明

## 2.3 视图菜单

视图下拉菜单如图3所示,相关说明请看表3.

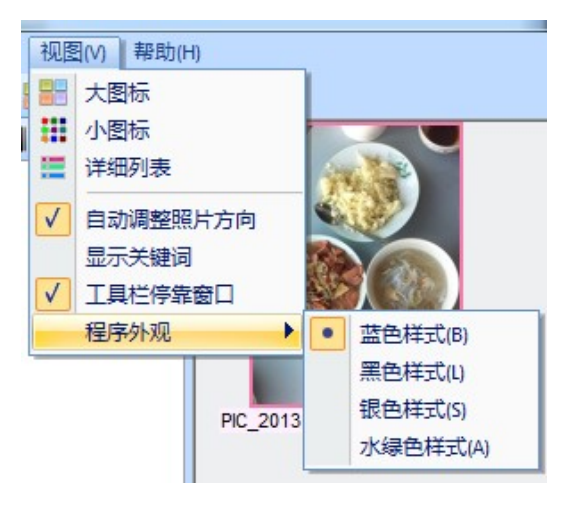

图 3

表 3 视图菜单说明

| 大图标      | 程序中显示的缩略图像素为 160*120                                                                                                    |
|----------|----------------------------------------------------------------------------------------------------|
| 小图标      | 程序中显示的缩略图像素为 80*60                                                                                                    |
| 详细列表     | 显示照片的名称、日期、大小、路径等其他信息。                                                                                                    |
| 自动调整照片方向 | 可根据相机自身的拍摄角度对照片方向进行调整                                                                                                    |
| 显示关键词    | 在缩略图上方显示用户自定义添加的关键词。                                                                                                    |
| 工具栏停靠窗口  | 注文件(F) 编辑(E) 视图(M) 帮助(H) □ 2 2 2 4 1 2 2 3 1 1 1 2 5 1 1 2 5 1 1 2 5 1 1 2 5 1 1 2 5 1 1 2 5 1 1 2 5 1 1 2 5 1 2 5 |
| 程序外观     | 可改变程序的外观颜色。                                                                                                    |

### 2.4 帮助菜单

帮助下拉菜单如图4所示,相关说明请看表4.

表 4 帮助菜单说明

| 关于 Ophoto | 详见 1. 软件介绍 |
|-----------|------------|
|-----------|------------|

| 帮助(H)              | 关于 Omap | 链接到奥维官网 |
|--------------------|---------|---------|
| 关于Ophoto<br>关于Omap |         |         |
| 图 4                |         |         |

#### 3 软件常用操作

#### 3.1 添加照片

提示:一般带有 gps 芯片的相机或手机,拍照时,会自动记录地理位置信息。 导入照片时,如果照片含有经纬度信息,可先打开奥维地图辅助解析照片经纬度信息。 如果用户没有安装或打开奥维地图,照片导入后,会显示相关提示。

用户添加照片可以选择文件菜单下的[添加文件夹]或[添加照片],也可以将文件夹或照片 直接拖入软件窗口进行添加。接下来为大家演示添加文件夹的方式添加照片。

(1) 首先打开奥维地图,打开奥维相册中[文件]--[添加文件夹],或单击工具栏中的 <sup>2</sup>,即 跳出"文件夹选择"窗口,如图 5:

| E:\aphoto |                    |   |
|-----------|--------------------|---|
| 4 💼       | 本地磁盘 (E:)          |   |
|           | 🎍 20160227金牛山福道    |   |
|           | 🍌 a                | = |
| ⊳         | 🍌 Android          |   |
| ⊳         | 🍌 Androidl         |   |
| ⊳         | 🍌 Androi dBook     |   |
|           | 🍌 aphoto           |   |
| ⊳         | 🔒 BaiduYunDownload |   |
| ⊳         | 🔒 Buf              | - |

图 5

(2) 点击[确定]后,软件即开始导入照片,如图 6 所示,此时,可以点击[取消]按钮,取消导入操作。当照片导入完毕后,[确定]按钮就会被激活,点击[确定]按钮,导入成功。此时窗口左边列出以时间倒叙排列的照片列表,右边列出照片的缩略图。点击照片列表中的目录,右边区域即显示该目录下的照片。如图 7 所示。

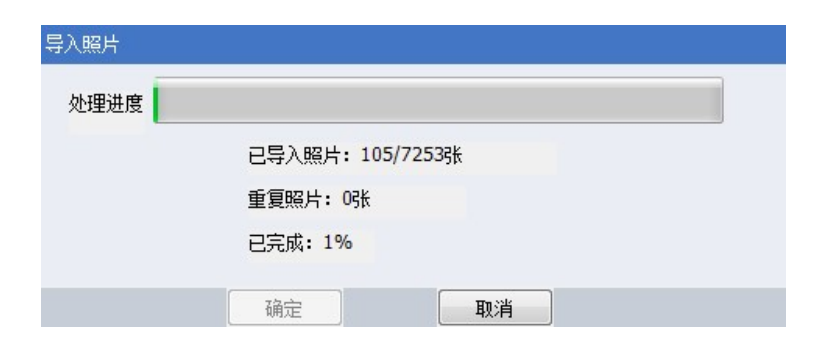

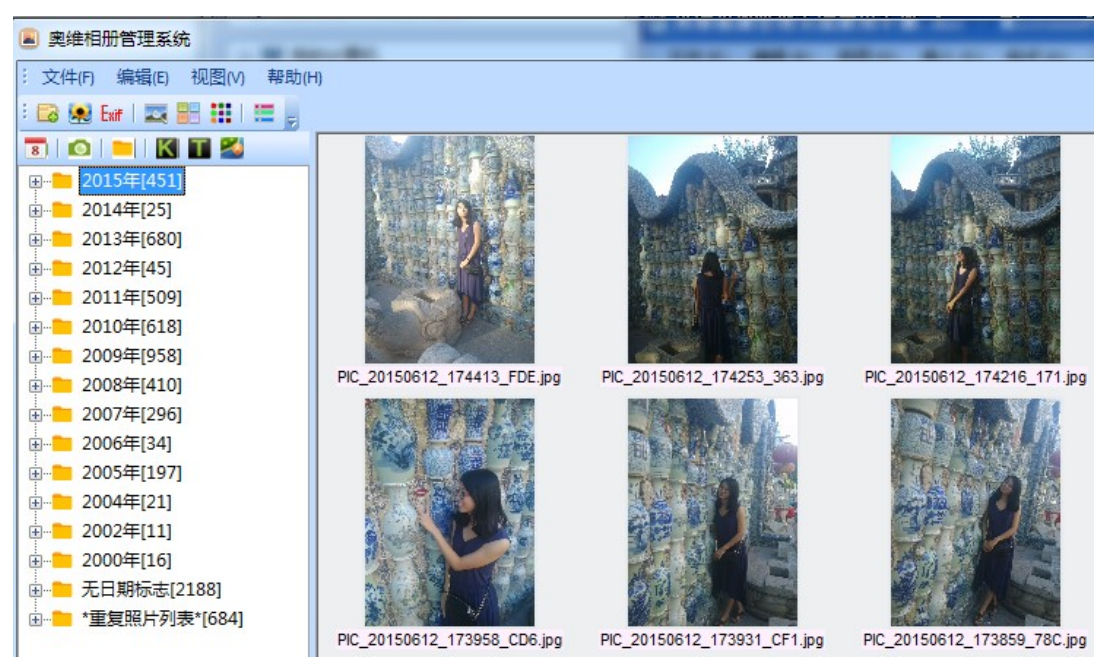

图 7

#### 3.2 照片查看

打开照片的方式有以下几种:

- ① 双击目标照片;
- ◎ 选中照片,右击鼠标,选中"查看照片";
- ③ 选中照片,点击"编辑"菜单下的"查看照片";
- ◎ 选中照片,点击工具条中≤≤按钮。

打开后,照片为图8所示。右上角有个关闭按钮,正下方有个工具条。

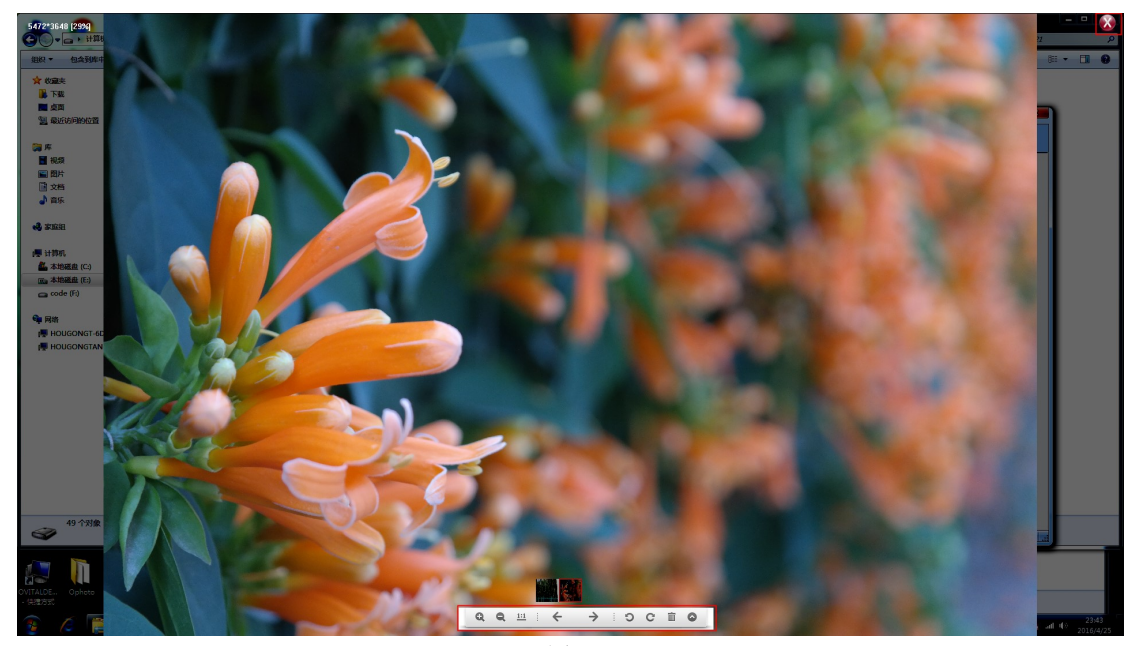

图 8 如果点击非照片区域,则窗口会退出全屏模式。变成图 9 所示。

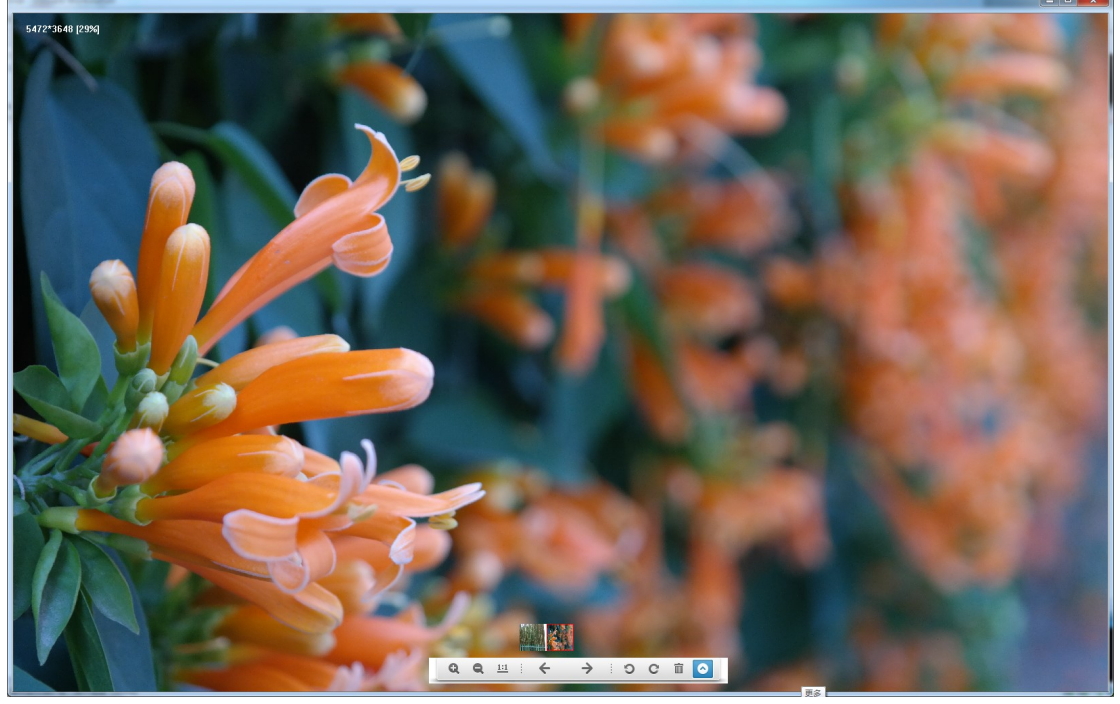

查看照片时,可以通过按住鼠标左键进行拖动照片。也可以通过滚动鼠标的滚轮对照片进行缩放。

最后,介绍下"照片查看"窗口中的工具条。从左到右分别为:放大、缩小、1:1 像素显示、前一张、后一张、左转90°、右转90°、删除照片、更多。其中点击"更多",会跳出"照片属性"窗口(具体操作参见3.3 查看并编辑照片属性)。

#### 3.3 查看并编辑照片属性

选中照片,右击鼠标,弹出菜单(软件的右键菜单是和编辑菜单功能是一致),选择[查 看照片属性]。即跳出"照片属性(EXIF)"窗口(图 10 所示),列表中列出了照片的相关 属性,其中不是灰色的字段都是用户可以自定义编辑的。编辑后点击[确定],即可保存。系 统还可以根据用户编辑的主题、关键词、拍摄时间、GPS 信息和相机类型等内容对照片进 行多种排序管理。也可以根据这些信息进行搜索(详见 3.5 照片搜索)。

| 照片属性(EXIF) |                             |
|------------|-----------------------------|
| 属性         | 内容                          |
| 🔤 图像属性     | PIC_20150612_174413_FDE.jpg |
| 📓 主题       |                             |
| 🗟 标记/关键词   |                             |
| ■ 作者       |                             |
| 🗟 备注       |                             |
| 🗟 位置       | E:\aphoto\来自-手机MI 3\图片\     |
| 🗟 大小       | 2.50 M                      |
| 🗷 创建时间     | 2015-6-12 17:44:13          |
| 🗟 修改时间     | 2015-6-12 17:44:13          |
| 🗟 图像宽度     | 3120                        |
| 🗷 图像高度     | 4208                        |
| 🗟 水平分辨率    | 72 dpi                      |
| 🗟 垂直分辨率    | 72 dpi                      |
| Q GPS信息    |                             |
| 📓 经度       | 0.0000                      |
| ■ 纬度       | 0.0000                      |
| 🗟 海拔高度(m)  | 0                           |
| ■ 相机       |                             |
| 🖹 拍摄时间     | 2015-06-12 17:44:12         |
| 📓 厂商       | XIAOMI                      |
| 📓 机型       | MI3                         |
| 🗟 曝光时间     | 1/100 s                     |
| 🗷 光圈       | f/2.2                       |
| 🗟 ISO感光度   | ISO-100                     |
| ▶ 魚距       | 3 毫米                        |
| 1          |                             |
| ✔ 确定       | ▶ 取消 ◎ 应用                   |

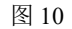

接下来,我重点介绍一下关键词的编辑。

如图 11 所示,在"照片编辑"窗口中,鼠标指向红色箭头处,单击左键,则出现下拉 菜单。其中"精选、冲印、家人、朋友、工作、旅行"为系统默认的关键词。用户可以勾选 其中的任意项进行选择。如果还想添加其他关键词,可以勾选"自定义"选项。则跳出窗口 "编辑自定义关键词"窗口,如图 12.此时,用户用鼠标选中"点击添加。。。"选项,再单击 红色区域,则出现如图 13 所示,表示用户可以进行编辑,编辑完,单击其他区域,则添加 自定义关键词成功。如图 14 所示。点击"确定",界面退回到"照片编辑"窗口,这时候, 我们可以进行勾选所需关键词。如图 15.再点击"确定"。即添加关键词成功。

| 照片属性(EXIF)               |                             |  |  |  |
|--------------------------|-----------------------------|--|--|--|
| 属性                       | 内容                          |  |  |  |
| 🔤 图像属性                   | PIC_20131026_154801_F6F.jpg |  |  |  |
| ■ 主题                     |                             |  |  |  |
| 🗟 标记/关键词                 | <b>*</b>                    |  |  |  |
| 🗟 作者                     | □ 精选                        |  |  |  |
| 📓 备注                     | 🗌 冲印                        |  |  |  |
| 🗟 位置                     |                             |  |  |  |
| 園 大小                     |                             |  |  |  |
| 國 创建时间                   |                             |  |  |  |
| 圖 修改时间                   | □ 旅游<br>□ 白奈◇               |  |  |  |
| ■ 图像宽度                   | 2372                        |  |  |  |
| ■ 图像高度                   | 1936                        |  |  |  |
| 🗟 水平分辨率                  | 72 dpi                      |  |  |  |
| ■ 垂直分辨率                  | 72 dpi                      |  |  |  |
| Q GPS信息                  |                             |  |  |  |
| ■ 经度                     | 118.9592                    |  |  |  |
| ■ 纬度                     | 25.8623                     |  |  |  |
| ■ 海拔高度(m)                | 0                           |  |  |  |
| ■ 相机                     |                             |  |  |  |
| ■ 拍摄时间                   | 2015-07-12 20:40:01         |  |  |  |
| 「「「「「「」」「「」」「」」「」」「「」」」」 | Apple                       |  |  |  |
| 圖 机型                     | iPhone 4                    |  |  |  |
| ■ 曝光时间                   | 1/15 s                      |  |  |  |
| ■ 光圈                     | f/2.8                       |  |  |  |
| ISO感光度                   | ISO-500                     |  |  |  |
| ■ 篤距                     | 3 毫米                        |  |  |  |
| 人确实                      | <b>米</b> 取消 商应用             |  |  |  |
| ▼ 10H /E                 | 一 北市                        |  |  |  |

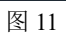

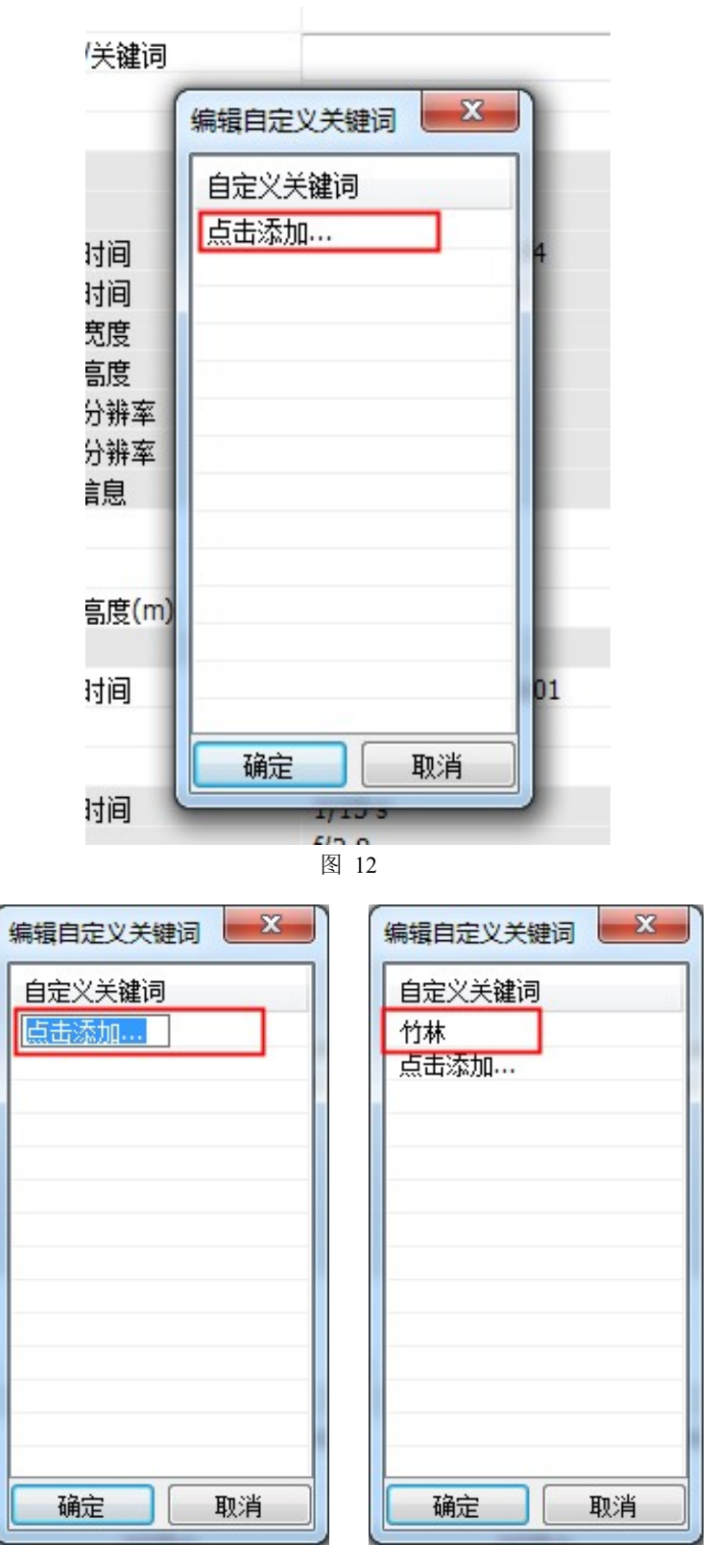

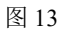

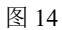

| 照片属性(EXIF) | X                           |
|------------|-----------------------------|
| 属性         | 内容                          |
| 🔤 图像属性     | PIC_20131026_154801_F6F.jpg |
| 🗈 主题       |                             |
| 🗟 标记/关键词   | 精选; 竹林 🗸 🔻                  |
| 🗟 作者       | ▼ 精诜 ▲                      |
| 🗟 备注       | □ 沖印                        |
| 團 位置       | □ 家人                        |
| 圜 大小       | □ 朋友                        |
| 🗟 创建时间     |                             |
| 🗟 修改时间     | 能好                          |
| 🗟 图像宽度     |                             |
| 🗈 图像高度     |                             |
| 🗟 水平分辨率    | 72 dpi                      |
| 🗈 垂直分辨率    | 72 dpi                      |
| Q GPS信息    |                             |
| ■ 经度       | 118.9592                    |
| ■ 纬度       | 25.8623                     |
| 🗟 海拔高度(m)  | 0                           |
| ▶ 相机       |                             |
| 🖹 拍摄时间     | 2015-07-12 20:40:01         |
| 🗈 厂商       | Apple                       |
| 團 机型       | iPhone 4                    |
| 🗟 曝光时间     | 1/15 s                      |
| ▶ 光圈       | f/2.8                       |
| 🗈 ISO感光度   | ISO-500                     |
| ■ 焦距       | 3 毫米                        |
|            |                             |
| ✔确定        | ▶取消 ◎应用                     |

同时,编辑照片属性这个功能还支持批量编辑。用户多选照片后,单击菜单弹出"照片 属性"窗口。此窗口是第一张被选中照片的相关属性。对于被改动的字段,可相继保存到其 余被选中的照片中。

## 3.4 照片排序管理

系统可根据照片的拍摄时间、相机类型、文件夹、关键字、主题词、地区等信息进行照 片管理排序。如图 16 所示,选中红色框框区域中对应的按钮,即可实现不同的照片排序。 如图 16-20 所示。

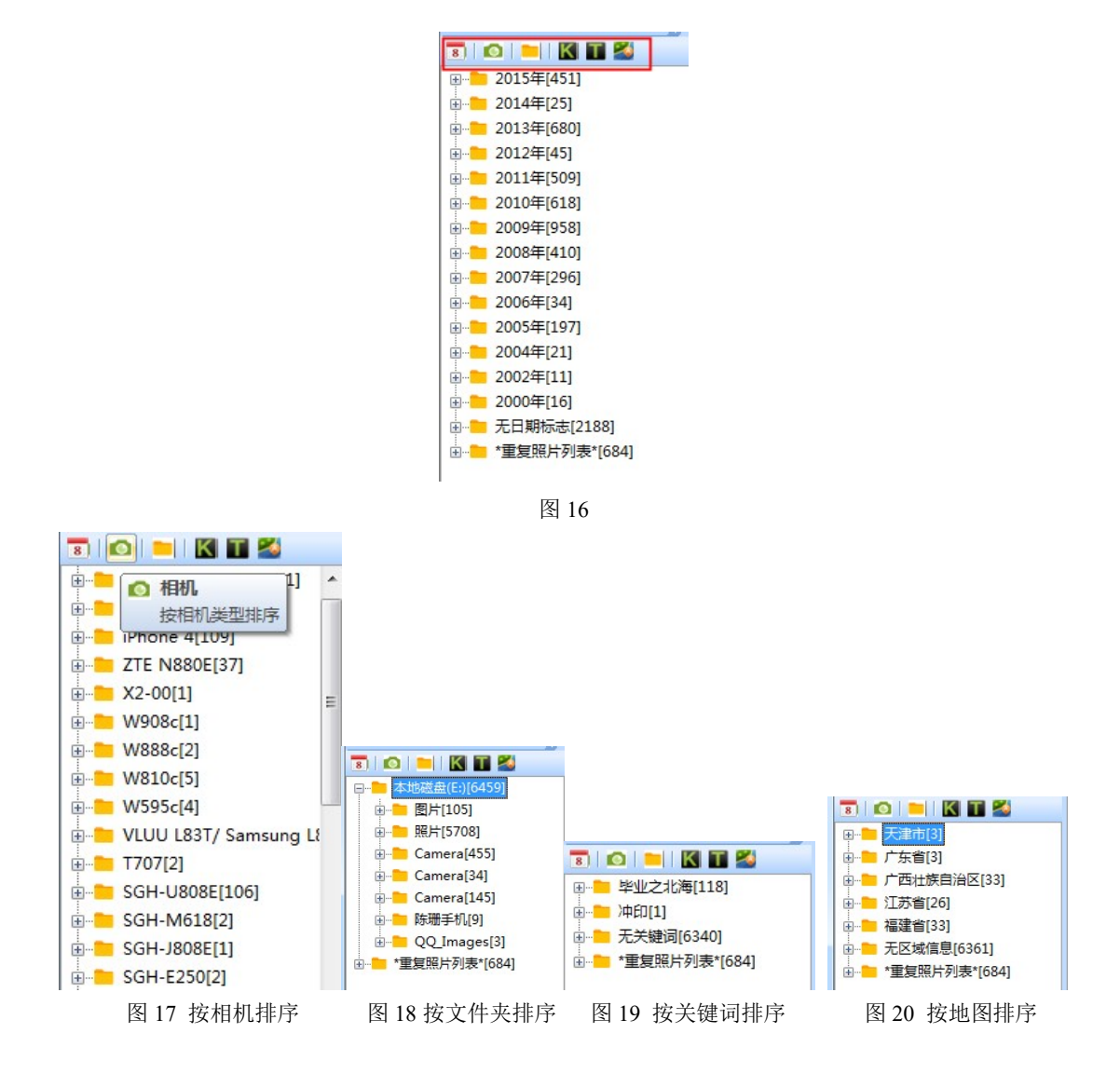

#### 3.5 照片搜索

点击[编辑]-[搜索],或工具栏中的≤按钮,即出现如图 21 所示的搜索窗口。用户可以 根据关键词、日期、经度、纬度等进行搜索。图中搜索了关键词中含有"毕业之北海"的关 键词的照片,结果默认以时间排序显示。如果用户没有输入相关条件,点击[搜索],则默认 搜索没有限制,结果也是按时间排序显示。

搜索完毕后,重新点击[编辑]-[搜索],或再按一下工具栏中的国,关闭搜索窗口。

| 文件( | F) 编辑(E)   | 视图(V)      | 帮助(H)      |
|-----|------------|------------|------------|
| 🕞 🚂 | Exif 🔜     | 1 👪 🛙      | <b>=</b> . |
| 8   |            | Т 🆄        |            |
| 属性  |            |            |            |
| 关键词 | 毕业之北海      | 或          | 关键词2       |
| 日期  | 1970-01-02 | 2 -        | 2016-04-21 |
| 经度  |            | -          |            |
| 纬度  |            | <u>_</u> 0 |            |
|     | C          | 建索         |            |
| ÷   | 2013年[118] |            |            |
|     |            |            |            |
|     |            |            |            |
|     |            |            |            |
|     |            |            |            |
|     |            |            |            |
|     |            |            |            |
|     |            |            |            |

图 21

#### 3.6 从奥维中选取位置

首先打开奥维互动地图。在奥维相册中选中照片后(可多选),右击菜单,选择[从奥维中选取位置],程序会切换到奥维地图中,此时,鼠标的图标会变成,选好位置后,单击鼠标左键,即选中位置,程序切换回奥维相册,并跳出"照片属性"窗口,如图 22 所示。红色框框内的字段自动添加了刚才选中位置的经纬度。点击[确定],即从奥维中选取并添加位置成功。

| 属性            | 内容                   |
|---------------|----------------------|
| ■ 图像属性        | 毕业之北海 311.JPG        |
| 📰 主题          |                      |
| 🔄 🗟 标记/关键词    | 毕业之北海                |
| 🌔 🗈 作者        |                      |
| 🚛 🗟 备注        |                      |
| 10 🗟 位置       | E:\aphoto\来自-电脑导入的照片 |
| 🛛 🗟 大小        | 1.99 M               |
| 🛛 🖻 创建时间      | 2013-12-1 17:32:14   |
| 📓 修改时间        | 2013-6-12 23:27:42   |
| 📓 图像宽度        | 4000                 |
| 🛛 🗟 图像高度      | 3000                 |
| 📓 水平分辨率       | 180 dpi              |
| 📓 垂直分辨率       | 180 dpi              |
| GPS信息         |                      |
| 🛛 🖻 经度        | 116.4061             |
| 16 📓 纬度       | 39.8778              |
| 🗟 海拔高度(m)     | 0                    |
| 🔝 相机          |                      |
| 📓 拍摄时间        | 2013-06-10 20:06:53  |
| ▶ 「商          | Canon                |
| 🖬 机型          | Canon IXUS 220HS     |
| 🔜 曝光时间        | 1/20 s               |
| ■ 光圈          | f/2.7                |
| ISO感光度 ISO感光度 | ISO-1000             |
| -14 🖹 焦距      | 4 毫米                 |
|               |                      |

图 22

## 3.7 根据奥维地图轨迹自动选取位置

此功能需要 vip。

原理:将轨迹中与照片的拍摄时间相等的轨迹点对应的 gps 信息传递给照片。 如图 23,我们首先选择一张照片,其中不带有 gps 信息,拍摄时间如图。 如图 24,我选择一条轨迹,时间段如图。

| 属性        | 内容                          |                           |
|-----------|-----------------------------|---------------------------|
| 🛎 图像属性    | PIC_20131026_154801_F6F.jpg |                           |
| 🗈 主题      |                             |                           |
| 🗟 标记/关键词  |                             |                           |
| 🖻 作者      |                             |                           |
| 🖻 备注      |                             |                           |
| 🗟 位置      | E:\a                        |                           |
| 🗟 大小      | 2.27 M                      |                           |
| 🗟 创建时间    | 2016-4-21 20:26:44          |                           |
| 🗟 修改时间    | 2016-4-21 20:29:2           |                           |
| 🖻 图像宽度    | 2592                        |                           |
| 🗈 图像高度    | 1936                        |                           |
| 🗟 水平分辨率   | 72 dpi                      |                           |
| 🗟 垂直分辨率   | 72 dpi                      |                           |
| Q GPS信息   |                             |                           |
| 🗟 经度      | 0.0000                      |                           |
| 📓 纬度      | 0.0000                      |                           |
| ■ 海拔高度(m) | 0                           |                           |
| 🖸 相机      |                             | 曲线图                       |
| 🖹 拍摄时间    | 2015-07-12 20:40:01         |                           |
| 🗟 厂商      | Apple                       | 起始时间: 2015/07/12 20:32:17 |
| 🗟 机型      | iPhone 4                    | 终止时间: 2015/07/12 20:52:07 |
| 🗟 曝光时间    | 1/15 s                      | 总时间: 19分钟                 |
| 🗈 光圈      | f/2.8                       | 总里程: 3.040公里              |
| ISO感光度    | ISO-500                     | 轨迹点: 465                  |
| 🖹 焦距      | 3 毫米                        | 平均速度: 9公里/小时              |
|           |                             | 皇台速帝, 16公里/小时             |

图 23

图 24

选中照片,右击,选择[根据奥维地图轨迹自动选取位置],跳转到奥维地图,并弹出"选 择轨迹"窗口(如图 25),选择好轨迹,点击确定。页面切换回奥维相册,提示添加成功, 如图 26 所示。点击[确定]后,再跳出窗口提示"是否根据位置获取地区信息"。再点击[确定]。

| 送择轨迹 □·□ 收藏夹 □·□ 嘉峪关冰沟剖面.kmz □·□ 執迹 |                   |
|-------------------------------------|-------------------|
| 2015-07-12 20:32:17                 | 坦振动 流流 大加 经结度     |
| 需要VIP会员才支持此功能                       | 已修改照片经纬度: 1/1(张). |
| 确定取消                                | 确定 取消             |
| 图 25                                | 图 26              |

此时,系统按地区排序,可见照片的地区信息。查看照片的"照片属性",显示已添加 gps 信息。详见图 27.

| <ul> <li>美年伯加百姓系统</li> <li>文件(F) 编辑(E) 视图(V) 帮助(H)</li> </ul> | 照片属性(EXIF) |                             |
|---------------------------------------------------------------|------------|-----------------------------|
| : 🕞 🐼 For I 📰 🔜 💷 I 💷 🖉                                       | 属性         | 内容                          |
|                                                               | ☎ 图像属性     | PIC_20131026_154801_F6F.jpg |
|                                                               | ▶ 主题       |                             |
| □ • ● 福建省[1]                                                  | ☑ 标记/关键词   |                             |
| □ = 福州市[1]                                                    | ■ 作者       |                             |
| □ → → 赤泰县[1]                                                  | 🗟 备注       |                             |
| PIC_20131026_154801_F6F                                       | ■ 位置       | E:\a                        |
|                                                               | ■ 大小       | 2.27 M                      |
|                                                               | 🗟 创建时间     | 2016-4-21 20:26:44          |
|                                                               | 🗟 修改时间     | 2016-4-21 20:29:2           |
|                                                               | 🗟 图像宽度     | 2592                        |
|                                                               | 🗟 图像高度     | 1936                        |
|                                                               | 🗟 水平分辨率    | 72 dpi                      |
|                                                               | 🗟 垂直分辨率    | 72 dpi                      |
|                                                               | Q GPS信息    |                             |
|                                                               | ■ 经度       | 118.9593                    |
|                                                               | ■ 纬度       | 25.8623                     |
|                                                               | 📓 海拔高度(m)  | 0                           |
|                                                               | ■ 相机       |                             |
|                                                               | 🗈 拍摄时间     | 2015-07-12 20:40:01         |
|                                                               | 🗈 厂商       | Apple                       |
|                                                               | 🗟 机型       | iPhone 4                    |
|                                                               | 🗟 曝光时间     | 1/15 s                      |
|                                                               | 🗷 光圈       | f/2.8                       |
|                                                               | 🗈 ISO感光度   | ISO-500                     |
|                                                               | 🗷 焦距       | 3 毫米                        |
|                                                               |            |                             |
|                                                               | ✔确定        | 🗙 取消 💿 应用                   |

#### 3.8 在奥维地图中显示位置

选中 3.7 中添加的照片, 右击鼠标, 选择[在奥维地图中显示位置], 提示如图 28, 点击[确 定], 则软件跳转到奥维地图中, 并显示照片在地图上所在的位置, 如图 29.

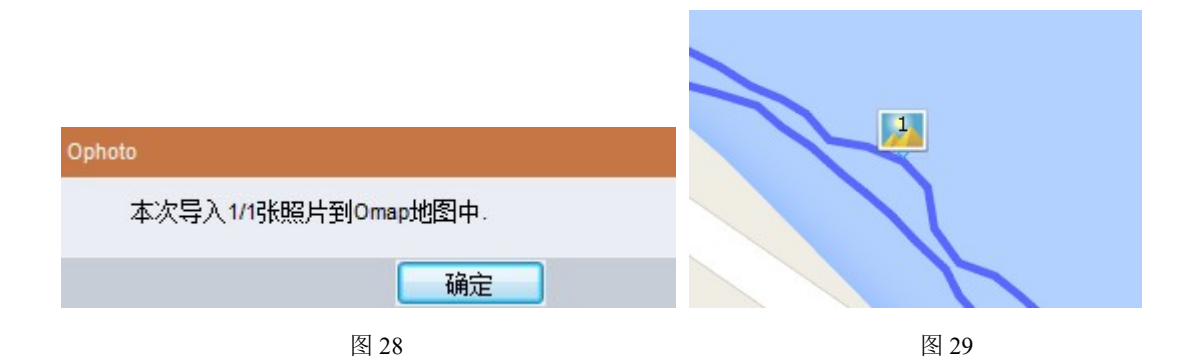

## 3.9 根据 GPS 获取地区信息

首先打开奥维地图,照片列表按地区排列。

如图 30,选择一张带有 gps 信息并未被解析地区信息的照片。右击鼠标,选择[根据 GPS 获取地区信息]。获取成功后,显示提示窗口,左边照片列表显示该照片的地区信息已添加。 如图 31.

| 奥维伯斯自理系统<br>· 文供应、信侣应、知图44、菲特40°                       | 照片属性 (EXIF)                             |                             |
|--------------------------------------------------------|-----------------------------------------|-----------------------------|
| ; 又1年(F) 骗類(E) (別図(V) 帯町(H)<br>: 🔽 💌 For I 🎫 🔤 🗰 I 🎟 🔤 | 属性                                      | 内容                          |
|                                                        | ☎ 图像属性                                  | PIC_20131026_162945_26A.jpg |
| □··· <b>□</b> 无区域信息[3]                                 | ■ 主題                                    |                             |
| PIC 20131026 154801 F6E.ipg                            | ■ 标记/天健问                                |                             |
| R PIC 20131026 162945 26A.ipg                          | □ □ □ □ □ □ □ □ □ □ □ □ □ □ □ □ □ □ □   |                             |
| PIC 20131023 122247 940.ipg                            | ■ 歯症<br>■ 位置                            | E:\a                        |
| MM ···                                                 | □□□□□□□□□□□□□□□□□□□□□□□□□□□□□□□□□□□□□   | 1.97 M                      |
|                                                        | 📓 创建时间                                  | 2016-4-21 20:26:44          |
|                                                        | 🛛 🗟 修改时间                                | 2016-4-21 21:31:36          |
|                                                        | 📓 图像宽度                                  | 2592                        |
|                                                        | 📓 图像高度                                  | 1936                        |
|                                                        | ■ 水平分辨率                                 | 72 dpi                      |
|                                                        | ■ ● ● ● ● ● ● ● ● ● ● ● ● ● ● ● ● ● ● ● | 72 dpi                      |
|                                                        | GPS信息                                   | 101 0145                    |
|                                                        | ■ 建度                                    | 21 5641                     |
|                                                        | ▲ 沖反<br>□ 海場直度(m)                       | 0                           |
|                                                        | ◎ 相机                                    | 5                           |
|                                                        | ▶ 拍摄时间                                  | 2013-10-26 16:29:45         |
|                                                        | ▶ 厂商                                    | Apple                       |
|                                                        | 📓 机型                                    | iPhone 4                    |
|                                                        | 🛛 🗷 曝光时间                                | 1/15 s                      |
|                                                        | ■ 光圈                                    | f/2.8                       |
|                                                        | ISO感光度                                  | ISO-200                     |
|                                                        | ■ 黛 焦距                                  | 3 毫米                        |
|                                                        |                                         |                             |
|                                                        | ✔确定                                     | 🗙 取消 💿 应用                   |

图 230

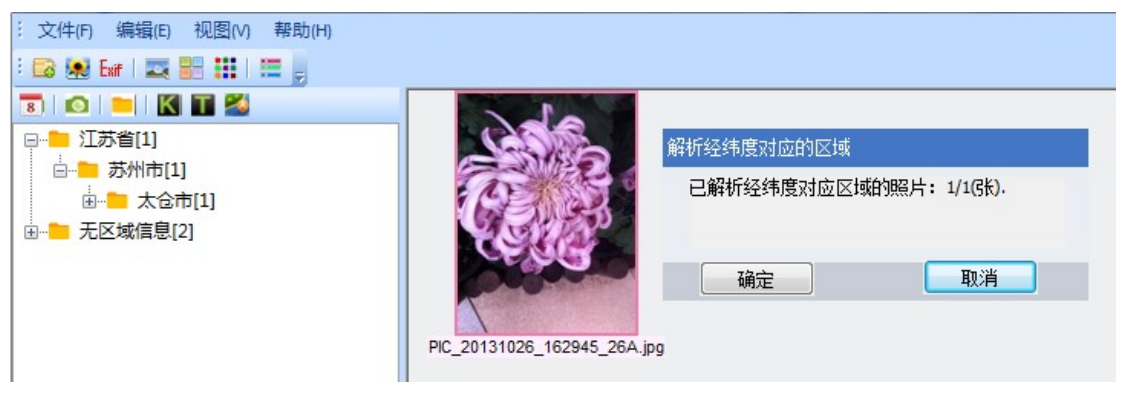

图 31